# micros

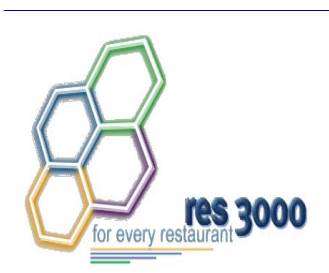

Restaurant Enterprise Series (RES) Version 3.2 – Service Pack 7 Hot Fix 6 Documentation

#### **About This Document**

This document contains updates to Version 3.2 Service Pack 7 release of the MICROS Restaurant Enterprise Series (RES 3000) software. The changes are not cumulative, but describe additions and revisions relevant to Hot Fix 6 only.

#### Important Information for Regarding Release

The security enhancements present in this release require that all Windows NT clients be upgraded to the latest **Windows Security Updates** prior to installing the patch.

Due to installation changes made to support Microssvc User enhancements and to improve security, **all MICROS Drive mappings were removed from Win32 devices**.

Warning! THERE ARE CHANGES IN THIS RELEASE THAT AFFECT CUSTOM INTERFACES (E.G., SIM, FILE EXPORTS, ETC.). MAKE SURE TO READ THE DOCUMENTATION REGARDING CHANGES TO THE MICROSSVC USER BEFORE UPGRADING SOFTWARE AT A CUSTOMER SITE!

> RES 3.2 SP7 HF6 July 23, 2007 Page 1 of 53

#### **Declarations** Warranties Although the best efforts are made to ensure that the information in this document is complete and correct, MICROS Systems, Inc. makes no warranty of any kind with regard to this material, including but not limited to the implied warranties of marketability and fitness for a particular purpose. Information in this document is subject to change without notice. No part of this document may be reproduced or transmitted in any form or by any means, electronic or mechanical, including photocopying, recording, or information recording and retrieval systems, for any purpose other than for personal use, without the express written permission of MICROS Systems, Inc. MICROS Systems, Inc. shall not be liable for errors contained herein or for incidental or consequential damages in connection with the furnishing, performance, or use of this document. **Trademarks** FrameMaker is a registered trademark of Adobe Corporation. Microsoft, Microsoft Excel, Win32, Windows, Windows<sup>®</sup>95, Windows 2000 (Win2K), and Windows NT are either registered trademarks or trademarks of Microsoft Corporation in the U.S. and/or other countries. Visio is a registered trademark of Visio Corporation.

All other trademarks are the property of their respective owners.

RES 3.2 SP7 HF6 July 23, 2007 Page 2 of 53

### **3700 New Features and Enhancements**

| Module | Feature                                                                                                    |
|--------|----------------------------------------------------------------------------------------------------|
| CA/EDC | The MarkRecordAsSettled Stored Procedure Will Be Separated into two Different Stored Pro                                                                                                    |
|        | In the past, the MarkRecordAsSettled stored procedure would perform the following functions:                                                                                                    |
|        | 1. Mark a record as settled after settlement was successful.                                                                                                    |
|        | 2. Update the details of a record during a batch transfer to the credit card processor. This includes functions such as changing the customer's account alias and the authorization code for the record.                                                                                                    |
|        | With this release, the MarkRecordAsSettled procedure has been changed to<br>only handle marking a record as settled. A second stored procedure,<br>UpdateBatchRecords was created to handle updating record details.<br>Additionally, this procedure will allow the user to specify which credit<br>authorization records should be updated within the batch. |
|        | Partial Debit Tenders are Authorizing for the Entire Amount                                                                                                    |
|        | When using CA/EDC and ringing a debit tender to partially tender a check with two debit cards, each card would be authorized for the entire amount of the guest check. This issue has been corrected.                                                                                                    |

RES 3.2 SP7 HF6 July 23, 2007 Page 3 of 53

| Module        | Feature                                                                                                    |
|---------------|----------------------------------------------------------------------------------------------------|
| CA/EDC Cont'd | Receive Prompt When Attempting to Authorize a Transaction using the Demo Driver                                                               |
|               | The user will now receive the following prompt when attempting to<br>authorize a transaction using the demonstration driver:                  |
|               |                                                                                                    |
|               | WARNING. This DEMONSTRATION Transaction Can NOT Be Sent to A Bank!                                                                            |
|               | ОК                                                                                                    |
|               | This message will print in addition to a warning header that already appears<br>at the top of every voucher authorized using the Demo Driver. |

| Module  | Feature                                                                                                    |
|---------|----------------------------------------------------------------------------------------------------|
| Devices | Workstation 4 LX (WS4 LX)                                                                                                    |
|         | The Workstation 4 LX (WS4 LX) is MICROS's latest addition to the workstation family. The inexpensive and durable WS4 LX is equipped with the Microsoft© Windows© CE 6.0 operating system, can be easily integrated into an existing RES system running 3.2 SP7 HF6 or higher. |
|         | Similar in appearance to the <b>MICROS PCWS</b> , the low profile WS4 LX adds an Active Color LCD, 10/100/1000 Ethernet interface, and additional USB ports.                                                                                                    |
|         | The WS4 LX shifts easily from network to stand-alone device, providing a near plug-n-play functionality. Units are largely interchangeable and can be swapped in and out with a minimum user-driven configuration.                                                            |
|         | WS4 LX is a POS appliance designed specifically for the hospitality<br>industry. It is supported in RES for the purpose of running POS Operations,<br>Kitchen Display System, and Manager Procedures.                                                                         |
|         | Supported Devices                                                                                                    |
|         | This section identifies the printers and hardware peripherals supported by the Workstation 4 LX.                                                                                                    |
|         | Serial Printers                                                                                                    |
|         | • Epson TM-T80 Roll                                                                                                    |
|         | • Epson TM-T85 Roll                                                                                                    |
|         | Epson TM-T88 Roll                                                                                                    |
|         | • Epson TM-200 Roll                                                                                                    |
|         | • Epson TM-300 Roll                                                                                                    |
|         | Express Thermal                                                                                                    |

RES 3.2 SP7 HF6 July 23, 2007 Page 5 of 53

| Module         | Feature                                                                                                    |
|----------------|----------------------------------------------------------------------------------------------------|
| Devices Cont'd | IDN Printers                                                                                                    |
|                | AutoCut Roll                                                                                                    |
|                | • Express Thermal                                                                                                    |
|                | <ul> <li>Epson TM-T88 Roll</li> </ul>                                                                                                    |
|                | • Epson TM-200B Roll                                                                                                    |
|                | <ul> <li>Epson TM-200D Roll</li> </ul>                                                                                                    |
|                | Peripherals                                                                                                    |
|                | • 2 Cash Drawers (standard DIN)                                                                                                    |
|                | <ul> <li>Coin Dispenser (RS232)</li> </ul>                                                                                                    |
|                | • External Keyboard (USB)                                                                                                    |
|                | • External Magnetic Card Reader (RS232)                                                                                                    |
|                | • External Mouse (USB)                                                                                                    |
|                | External Pole Display                                                                                                    |
|                | Integrated Magnetic Card Reader                                                                                                    |
|                | • Rear Display                                                                                                    |
|                | • Scale (RS232)                                                                                                    |
|                | • Scanner (RS232)                                                                                                    |
|                | Touchscreen                                                                                                    |
|                | Caveat                                                                                                    |
|                | When attempting to access help for Manager Procedures on a Workstation 4 LX, the help box would display as transparent. This issue is a known limitation for this release. |

RES 3.2 SP7 HF6 July 23, 2007 Page 6 of 53

| Module   | Feature                                                                                                    |
|----------|----------------------------------------------------------------------------------------------------|
| Platform | MICROSSVC User Security Enhancement                                                                                                    |
|          | This release builds on the security features incorporated in the RES 3.2 SP7 HF5 release by providing enhanced security for the microssvc user. These changes continue to address vulnerability concerns in a rapidly changing technical environment.                                                                                     |
|          | In the past, the microssvc user included a hard coded microssvc user name<br>and password. The user now has the ability to change the microssvc user<br>name and password. Additionally, the microssvc user will now function as a<br>user-defined Windows User Account and is accessible via the Windows<br>Computer Management Utility. |
|          | <b>NOTE:</b> Product design alone does not ensure system security. MICROS customers also bear responsibility for implementing their own security policies and procedures with regard to hiring practices, system access, and network firewalls.                                                                                           |
|          | Due to installation changes made to support Microssvc User enhancements, all MICROS Drive mappings will be removed from Win32 devices.                                                                                                    |

| Module          | Feature                                                                                                    |
|-----------------|----------------------------------------------------------------------------------------------------|
| Platform Cont'd | Enhancements to the microssvc User                                                                                                    |
|                 | The microssvc user is used differently by the RES Server and the RES Client to access Micros secure functions. This section describes different usage scenarios and how the changes to the microssvc user will impact them.                                                                                                    |
|                 | On the RES Server:                                                                                                    |
|                 | 1. Used by the Autosequence Server to:                                                                                                    |
|                 | • Print reports to the microssvc user's default windows printer.                                                                                                    |
|                 | • Copy files to external programs requiring a privileged user's access (e.g., backup files to network shares).                                                                                                    |
|                 | 2. Used to copy the License File (dsm.ltf) from the RES Server onto clients through the MICROS_APP network share. Back office applications such as Labor Management and Product Management require that the client extract a license key from the server.                                                                                                    |
|                 | Enhancement's Impact:                                                                                                    |
|                 | The Micros Services User Utility has been created to allow the user to specify a user name and password that can be used in place of the microssvc user on the server. Modifications regarding user details can now be made through the Windows Computer Management Utility. If nothing is configured, upon upgrade the Server will default to the <b>microssvc</b> user name and the following password: <b>Micros32Svc</b> |
|                 | <b>NOTE:</b> The microssvc user password is case sensitive.                                                                                                    |
|                 | If files are copied to an external program using a network share, the user will have to reconnect to the share after making changes to the microssvc user name and password.                                                                                                    |
|                 | For additional information on adding and maintaining users see the <i>Configuring a User</i> section beginning on page 13.                                                                                                    |

| Module          | Feature                                                                                                    |
|-----------------|----------------------------------------------------------------------------------------------------|
| Platform Cont'd | <ul> <li>On the RES Client</li> <li>Remotely install netsetup on the client. This installation executable (remoteinstall.exe) must be initialized by a user with administrative privileges. The microssvc user will automatically logon to the client.</li> </ul>                                                                                                    |
|                 | Enhancement's Impact:                                                                                                    |
|                 | Remote Install will continue to execute automatically if the server detects that the client software version is out of date. As a result of the microssvc user enhancements, the remote install will inherit the user name and password from the RES Server. The client will attempt to run the <b>RemoteInstall.exe</b> with the microssvc user's permissions.                                                                                  |
|                 | The microssvc auto logon user is now created and changed using the Micros<br>Auto Logon User Utility. Previously, changes to the microssvc user could<br>only be made using the microssvc user with administrative rights. Now<br>changes can be made with any Windows user with administrative rights.<br>Additional information on the Micros Auto Logon User Utility is provided<br>in the <i>Micros Services User Utility</i> section below. |
|                 | <b>WARNING!</b> If the user password was set by an administrator, changing the password may cause the microssvc user to lose their ability to decrypt encrypted files.                                                                                                    |

| Module          | Feat                                                                                                    | ure                                                                                                    |
|-----------------|----------------------------------------------------------------------------------------------------|----------------------------------------------------------------------------------------------------|
| Platform Cont'd | Micros Services User Utility                                                                                                    |                                                                                                    |
|                 | The following applications have been a<br>modification of the micros services use<br>Client(s):                                        | created to streamline the creation and<br>er on the RES Server and the RES                                                                                                    |
|                 | • The Micros Services User Utility services user on the RES Server.                                                                    | – Used to configure the micros                                                                                                    |
|                 | • The Micros Auto Logon User Uti micros services user on the RES Cl as the auto logon user.                                            | ility – Used to add the auto logon<br>lient. Only a single user can function                                                                                                    |
|                 | The Micros Services User Utility                                                                                                    |                                                                                                    |
|                 | This utility is available on the RES Ser<br>through this utility, it is transferred to t<br>Utility where it can be modified later.    | ver. When a change is made to a user<br>the Windows Computer Management                                                                                                    |
|                 | ServicesUserUtility.exe file.                                                                                                    | <i>Comon\Bin</i> folder. Double click on the                                                                                                    |
|                 | The followings fields can be                                                                                                    |                                                                                                    |
|                 | configured using this utility:                                                                                                    | MICROS Services User Utility                                                                                                    |
|                 | <ul> <li>Current User – This field<br/>will be automatically<br/>populated with the name of<br/>the user that currently has</li> </ul> | This utility allows you to select the Windows User Name to be used by the MICROS RES software to access network shares and execute Scheduled Auto Sequences, and to set or change the Password . Please select the designated Windows User Name, enter the desired Password and click Save. |
|                 | micros services user                                                                                                    | Current Password:                                                                                                    |
|                 | functionality.                                                                                                    | New User: microssvc                                                                                                    |
|                 | <ul> <li>Current password – Enter<br/>the current password used for</li> </ul>                                                         | New Password:                                                                                                    |
|                 | the micros services user<br>account. As a security                                                                                     |                                                                                                    |
|                 | precaution, the New Password and                                                                                                    | d Verify Password fields will not                                                                                                    |
|                 | become enabled until after you such                                                                                                    | cessfully enter the Current Password.                                                                                                    |

RES 3.2 SP7 HF6 July 23, 2007 Page 10 of 53

| Module          | Feature                                                                                                    |
|-----------------|----------------------------------------------------------------------------------------------------|
| Platform Cont'd | • New User – Enter the name of the new user that will have microssvc<br>user functionality. This field will be automatically populated with the<br>name of the current micros services user. Leave the default text if you do<br>not wish to change the name of the user. |
|                 | • New Password / Verify Password – Use these fields to enter and then confirm the new password for the micros services user.                                                                                                    |
|                 | When finished select <b>[Save]</b> . Selecting <b>[Cancel]</b> will erase all changes made through the utility.                                                                                                    |
|                 | All micros services user changes made through this utility will be written to the <b>3700d.log</b> file.                                                                                                    |
|                 | The micros services User Name and Password entries will be encrypted and<br>stored in the Windows Registry in the following location. Encryption is<br>done using a 128 bit Triple-DES algorithm.                                                                         |
|                 | HKEY_LOCAL_MACHINE\SOFTWARE\MICROS\Common\Security                                                                                                    |
|                 | <ul> <li>UserData32MSU (RES 3.2 MicrosSvc User Name)</li> </ul>                                                                                                    |
|                 | • UserData32MSP (RES 3.2 MicrosSvc User Password)                                                                                                    |

| Module          | Feature                                                                                                    |
|-----------------|----------------------------------------------------------------------------------------------------|
| Platform Cont'd | The Micros Auto Logon User Utility                                                                                                    |
|                 | This utility is available on the RES Client. In order for a user to be successfully added as an auto logon user, they must already be added on the RES Server.                                                                                                    |
|                 | Follow these steps to add the Micros Auto Logon User to the RES client:                                                                                                    |
|                 | 1. The utility is accessible in the <i>Micros\Comon\Bin</i> folder. Double click on the <b>ServicesUserUtility.exe</b> file.                                                                                                    |
|                 | 2. The user will be prompted to enter the micros services user and password that will be used for auto logon. Image: Micros Auto Logon User Utility Image: Micros Auto Logon User Utility Image: Micros Auto Logon User Utility Image: Micros Auto Admin Logon. Please select the designated Windows User Name, enter the desired Password and click Save. Logon User: admin                                                                                                    |
|                 | 3. When finished select <b>[Save]</b> .<br>Repeat steps 1-3 to make any<br>desired changes to the auto logon<br>user.                                                                                                    |
|                 | If the user attempts to add a micros services user that is not already configured on the server the following error message will appear:                                                                                                    |
|                 | MICROS Auto Logon User Utility         Image: Second Second Seco |

RES 3.2 SP7 HF6 July 23, 2007 Page 12 of 53

| Module          | Feature                                                                                                    |
|-----------------|----------------------------------------------------------------------------------------------------|
| Platform Cont'd | Configuring a User                                                                                                    |
|                 | This section provides information on the different ways to perform the following operations:                                                                                               |
|                 | Create a User                                                                                                    |
|                 | <ul> <li>Modify a User</li> </ul>                                                                                                    |
|                 | • Delete a User                                                                                                    |
|                 | Command Line User Configuration                                                                                                    |
|                 | The user must be logged in with administrative privileges in order to make<br>any of the changes described below.                                                                          |
|                 | <u>Create a User</u>                                                                                                    |
|                 | There are several different ways to create a new micros services user. In order to make changes, the logged in user must have administrative privileges.                                   |
|                 | • Add a user from a command line. Follow these steps to configure a user in using via a command line entry:                                                                                |
|                 | 1. Go to <i>Start / Run</i> and type <b>cmd</b> to open the command line.                                                                                                    |
|                 | 2. Insert a command with the following structure:                                                                                                    |
|                 | ServicesUserUtility.exe /CU:NewUserName:NewUserPwd /<br>SM:OldUserName:OldUserPwd:NewUserName:NewUserPwd                                                                                   |
|                 | • Add a user via the Micros Services User Utility. Follow the directions from <i>The Micros Services User Utility</i> section on page 10 to access this utility and add the microssys user |

RES 3.2 SP7 HF6 July 23, 2007 Page 13 of 53

| Module          | Feature                                                                                                    |  |
|-----------------|----------------------------------------------------------------------------------------------------|--|
| Platform Cont'd | <ul> <li>Add a user via Computer Management Utility. Updates made to a user through this utility will not automatically update the Micros Services User Utility. Updates must be made manually. Follow these steps to add a user in this way:         <ol> <li>Go to Start / Settings / Control Panel / Administrative Tools / Computer Management / Local Users and Groups / Select the Users folder / Action / New User.</li> <li>Use the Windows Utilities to configure the following fields for the new user:</li> </ol> </li> </ul> |  |
|                 | New User       ? ×         User name:       microssvc user         Full name:       microssvc user         Description:                                                                                                    |  |
|                 | <ul> <li>User name – Enter the name for the new micros services user.<br/>Use a friendly descriptor as you will be required to remember this name.</li> <li>Full name – Enter the full name for the user. This can be more descriptive than the user name if desired.</li> <li>Description – This optional field can be used to enter more information about the function and purpose of this user.</li> <li>Password / Confirm Password – Use these fields to enter and if the user of the table of the table.</li> </ul>               |  |

RES 3.2 SP7 HF6 July 23, 2007 Page 14 of 53

| Module          | Feature                                                                                                    |
|-----------------|----------------------------------------------------------------------------------------------------|
| Platform Cont'd | Enable other options as necessary.                                                                                                    |
|                 | 3. Select [Create].                                                                                                    |
|                 | Modify a User                                                                                                    |
|                 | There are two types of changes that can be made to the micros services user.<br>This section describes the appropriate utility to use based on the changes being made.                                                                                                    |
|                 | • Modify a user name or password via the Micros Services User<br>Utility. This utility should be used to make changes to the micros<br>services user name and password. All changes made through this utility<br>will be automatically recorded in the Computer Management Utility.<br>The Computer Management Utility should be used for all other user<br>changes. |
|                 | <b>WARNING!</b> If the user password was set by an administrator, changing the password may cause the micros services user to lose the ability to decrypt files.                                                                                                    |
|                 | If the server is connected to a client via a share drive, and the micros services password or user name is changed, then the share will have to be reset to reflect the changes.                                                                                                    |
|                 | Follow the directions in <i>The Micros Services User Utility</i> section on page 10 to access this utility.                                                                                                    |
|                 | • Modify other user settings via the Computer Management Utility.<br>This utility should be used for all user maintenance except for changes to<br>the user name and password. Follow these steps to make modifications<br>to the microssvc user:                                                                                                    |
|                 | 1. Go to Start / Settings / Control Panel / Administrative Tools /<br>Computer Management / Local Users and Groups / Select the Users<br>folder.                                                                                                    |

RES 3.2 SP7 HF6 July 23, 2007 Page 15 of 53

| Module          | Feature                                                                                                    |
|-----------------|----------------------------------------------------------------------------------------------------|
| Platform Cont'd | 2. From here the user can perform the following modifications:                                                                                                    |
|                 | • <b>Change Password</b> . Highlight the micros services user and then select <i>Action   Set Password</i> . When the prompt appears enter and confirm the new password and click <b>[Ok]</b> .                                                                                                    |
|                 | Set Password ? X<br>New password:<br>Confirm password:<br>OK Cancel                                                                                                    |
|                 | • Change other settings. Double click on the micros services user and a window will appear with all of the settings for that user.                                                                                                    |
|                 | Imicrossvc user Properties       Imicrossvc user         General Member Df Profile       Imicrossvc user         Full name:       Imicrossvc user         Full name:       Imicrossvc user         Description:       user to manage micros accounts         User must change password at next logon       User cannot change password         Password never expires       Account is disabled         Account is locked out       Imicrossed out |
|                 | Use this window to make the desired changes to the micros services<br>user. The available functionality is the same as that of all other Windows<br>users.                                                                                                    |
|                 | Changes made through the Windows utility will not be automatically recorded in the Micros Services User Utility.                                                                                                    |

RES 3.2 SP7 HF6 July 23, 2007 Page 16 of 53

| Module          | Feature                                                                                                    |  |  |  |  |  |  |  |  |  |  |
|-----------------|----------------------------------------------------------------------------------------------------|--|--|--|--|--|--|--|--|--|--|
| Platform Cont'd | Delete a User                                                                                                    |  |  |  |  |  |  |  |  |  |  |
|                 | Users should only be deleted from the Windows Computer Management<br>Utility. Follow these steps to delete a user:                                                                                                    |  |  |  |  |  |  |  |  |  |  |
|                 | 1. Go to Start / Settings / Control Panel / Administrative Tools /<br>Computer Management / Local Users and Groups / Select the Users<br>folder.                                                                                                    |  |  |  |  |  |  |  |  |  |  |
|                 | 2. Right-click on the user that will be deleted.                                                                                                    |  |  |  |  |  |  |  |  |  |  |
|                 | 3. Select <b>Delete</b> .                                                                                                    |  |  |  |  |  |  |  |  |  |  |
|                 | <ol> <li>You will be prompted to verify that you really want to delete the user. Select [Yes].</li> </ol>                                                                                                    |  |  |  |  |  |  |  |  |  |  |
|                 | Local Users and Groups                                                                                                    |  |  |  |  |  |  |  |  |  |  |
|                 | Each user is represented by a unique identifier which is independent of the user name.<br>Once a user is deleted, even creating an identically named user in the future will not restore access to resources which currently include the user in their access control lists. |  |  |  |  |  |  |  |  |  |  |
|                 | Are you sure you want to delete the user microssvc user?                                                                                                    |  |  |  |  |  |  |  |  |  |  |
|                 |                                                                                                    |  |  |  |  |  |  |  |  |  |  |

| Module          | Feature                                                                                                    |  |  |  |  |  |  |  |  |  |
|-----------------|----------------------------------------------------------------------------------------------------|--|--|--|--|--|--|--|--|--|
| Platform Cont'd | Command Line User Configuration                                                                                                    |  |  |  |  |  |  |  |  |  |
|                 | Additional user configuration can be performed from the Command Line<br>To open the command line select to <i>Start / Run</i> and type <b>cmd</b> . |  |  |  |  |  |  |  |  |  |
|                 | • Change the Microssvc User password. To do this enter the following syntax in the command line:                                                    |  |  |  |  |  |  |  |  |  |
|                 | /CP: <user>:<old password="">:<new password=""></new></old></user>                                                                                  |  |  |  |  |  |  |  |  |  |
|                 | • Add a user to a Microsoft User Accounts Group. To do this enter the following syntax in the command line:                                         |  |  |  |  |  |  |  |  |  |
|                 | /AG: <user>:<group></group></user>                                                                                                    |  |  |  |  |  |  |  |  |  |
|                 | • Change the Microssvc user name and password for the RES Server. To do this enter the following syntax in the command line:                        |  |  |  |  |  |  |  |  |  |
|                 | /SM: <old user="">:<old password="">:<new user="">:<new password=""></new></new></old></old>                                                        |  |  |  |  |  |  |  |  |  |
|                 | • Set the Logon User on a RES Client. To do this enter the following syntax in the command line:                                                    |  |  |  |  |  |  |  |  |  |
|                 | /SLL <user>:<password></password></user>                                                                                                    |  |  |  |  |  |  |  |  |  |
|                 | • Create an optional log file for the Microssvc User. To do this enter the following syntax in the command line:                                    |  |  |  |  |  |  |  |  |  |
|                 | /LF: <logfilepath></logfilepath>                                                                                                    |  |  |  |  |  |  |  |  |  |

RES 3.2 SP7 HF6 July 23, 2007 Page 18 of 53

| Module              | Feature                                                                                                    |  |  |  |  |  |  |  |
|---------------------|----------------------------------------------------------------------------------------------------|--|--|--|--|--|--|--|
| POS<br>Configurator | Attempting to Change the Settlement Driver Associated With a Specific Tender/Media Will Prompt the User for Verification Before Making the Change                                                                                                    |  |  |  |  |  |  |  |
|                     | Now when a user changes the credit card settlement driver associated with a specific Tender/Media ( <i>POS Configurator   Sales   Tender/Media   Credit Auth   EDC Driver</i> ) they will be prompted with the following message and asked to select <b>Ok</b> or <b>Cancel</b> :                                                                                                    |  |  |  |  |  |  |  |
|                     | Make sure that you have batched all current transactions and<br>understand the impact of making this change BEFORE<br>proceeding.                                                                                                    |  |  |  |  |  |  |  |
|                     | If the user selects <b>Ok</b> then the change is allowed. If the user selects <b>Cancel</b> then the settlement driver will not be changed.                                                                                                    |  |  |  |  |  |  |  |
|                     | Credit Card Driver Authorization and Settlement Configuratio<br>Fields are Filtered to Prohibit Linking to an Incorrect Driver Ty                                                                                                    |  |  |  |  |  |  |  |
|                     | When the Authorization and Settlement Driver drop down boxes are selected ( <i>POS Configurator   Sales   Tender/Media</i> ), only the correct driver type will appear (e.g., the names of authorization drivers will appear in the <b>Ca Driver</b> drop-down, and the names of settlement drivers will appear in the <b>EDC Driver</b> drop-down). This prohibits the user from accidentally linking an authorization driver in the settlement field or vice-versa. |  |  |  |  |  |  |  |
| POS Operations      | Allow Future Orders Anytime Before First Service Total                                                                                                    |  |  |  |  |  |  |  |
|                     | The user now has the ability to declare a future, or a delayed order on a guest check prior to service totaling the order.                                                                                                    |  |  |  |  |  |  |  |
|                     | Print the Payment Total Amount in Bold                                                                                                    |  |  |  |  |  |  |  |
|                     | With this release, the payment total amount on the guest check can be configured to print in bold. To configure this option select the <b>Print Payments Double Wide</b> option on the <i>RVC / RVC / Print Design</i> form in POS Configurator.                                                                                                    |  |  |  |  |  |  |  |

RES 3.2 SP7 HF6 July 23, 2007 Page 19 of 53

| Module         | Feature                                                                                                    |
|----------------|----------------------------------------------------------------------------------------------------|
| POS Operations | Suppress Check ID Printing                                                                                                    |
| Cont'd         | The Check ID feature allows the user to provide information about the guest<br>in order to facilitate food and beverage delivery. By providing a description<br>of the customer, the server or runner can easily locate the customer when<br>needed. This feature is particularly useful in a situation when the customer is<br>not seated at a table. |
|                | Because the Check ID can include a physical description (e.g., guy in the red hat) that the customer is not aware of, the restaurant may want to suppress this identifier. For this reason, RES has added several option bits to allow the user to suppress Check ID printing to the following:                                                        |
|                | Guest Checks                                                                                                    |
|                | Customer Receipts                                                                                                    |
|                | Credit Card Vouchers                                                                                                    |
|                | Runner Chit                                                                                                    |
|                | By Order Device                                                                                                    |
|                | Check ID printing cannot be suppressed on the KDS Display.                                                                                                    |
|                | Enabling the Feature                                                                                                    |
|                | To support this feature the following options bits have been added in POS Configurator:                                                                                                    |
|                | • Suppress guest check id on the <i>Revenue Center   RVC Print Design  </i><br><i>Guest Checks</i> tab. Enable this option for specific print designs.                                                                                                    |
|                | • <b>Suppress guest check id</b> on the <i>Devices   Order Devices   Sorting/</i><br><i>Formatting</i> tab. Enable this option for every applicable printing device.                                                                                                    |

| Module         | Feature                                                                                                    |  |  |  |  |  |  |  |  |  |  |
|----------------|----------------------------------------------------------------------------------------------------|--|--|--|--|--|--|--|--|--|--|
| POS Operations | Tax Exempt Payment Supported                                                                                                    |  |  |  |  |  |  |  |  |  |  |
|                | <ul><li>With this release, RES has added support for Tax Exempt Payments. This feature allows a site to forgive "add on" taxes (e.g., sales tax) applied to a guest check when a specific tender is used.</li><li>The amount of tax forgiven is based on the amount of the check paid for using the exempt tender. For example, if half of the check is paid for using a tax exempt payment, then only half of the taxes will be forgiven.</li><li>Tax exemption status can be applied to different add on taxes applied to a check. Note that this feature does not support the following taxation types:</li></ul> |  |  |  |  |  |  |  |  |  |  |
|                |                                                                                                    |  |  |  |  |  |  |  |  |  |  |
|                |                                                                                                    |  |  |  |  |  |  |  |  |  |  |
|                | <ul> <li>Florida Surcharge</li> </ul>                                                                                                    |  |  |  |  |  |  |  |  |  |  |
|                | Canadian GST                                                                                                    |  |  |  |  |  |  |  |  |  |  |
|                | To enable this feature check the <b>Tax Exempt Coupon</b> option on the <i>POS Configurator   Sales   Tender/Media   Tender</i> tab. This option must be checked for every tender to which tax exempt status should be applied.                                                                                                    |  |  |  |  |  |  |  |  |  |  |
|                |                                                                                                    |  |  |  |  |  |  |  |  |  |  |
|                | 🔤 Tender / Media                                                                                                    |  |  |  |  |  |  |  |  |  |  |
|                | File Edit Record Help                                                                                                    |  |  |  |  |  |  |  |  |  |  |
|                | Tender / Media 🥂 🕅 🕅 🕅 🖄 👘 🖉 🛤 🖉 🕅                                                                                                    |  |  |  |  |  |  |  |  |  |  |
|                | 201 Visa/M.C. Sort By Number 🕑 ┥ 🔶 🕨 🌮 📮 📼 🗊 🎼                                                                                                    |  |  |  |  |  |  |  |  |  |  |
|                | Record View Table View                                                                                                    |  |  |  |  |  |  |  |  |  |  |
|                | General Tender Presets CC Tender Credit Auth PMS Service TTL Prin ( >                                                                                                    |  |  |  |  |  |  |  |  |  |  |
|                | Number Name General Options Charged Tip                                                                                                    |  |  |  |  |  |  |  |  |  |  |
|                | 101 Cash Open drawer 901 Charge Tip V C                                                                                                    |  |  |  |  |  |  |  |  |  |  |
|                | 102 Havelet Crick US se With Currency conversion High Amount Lockout                                                                                                    |  |  |  |  |  |  |  |  |  |  |
|                | 104 GC Redeem Exempt auto service charge Enable HALU                                                                                                    |  |  |  |  |  |  |  |  |  |  |
|                | 200 - L'reditCard<br>▼ Assume paid in full<br>Y 201 Visa/M.C.                                                                                                    |  |  |  |  |  |  |  |  |  |  |
|                | 202 Discover                                                                                                    |  |  |  |  |  |  |  |  |  |  |
|                | 203 Amex V Item is shareable Options                                                                                                    |  |  |  |  |  |  |  |  |  |  |
|                | 300 - Other Post to charge receipts Round Tender to Nearest 10                                                                                                    |  |  |  |  |  |  |  |  |  |  |
|                | 301 Manager Meal                                                                                                    |  |  |  |  |  |  |  |  |  |  |
|                | 400 - Room Chrg                                                                                                    |  |  |  |  |  |  |  |  |  |  |
|                | 401 Room Charge                                                                                                    |  |  |  |  |  |  |  |  |  |  |
|                |                                                                                                    |  |  |  |  |  |  |  |  |  |  |
|                | i në Manager, biuno 1974/2007 3.33.44 AM 199                                                                                                    |  |  |  |  |  |  |  |  |  |  |

RES 3.2 SP7 HF6 July 23, 2007 Page 21 of 53

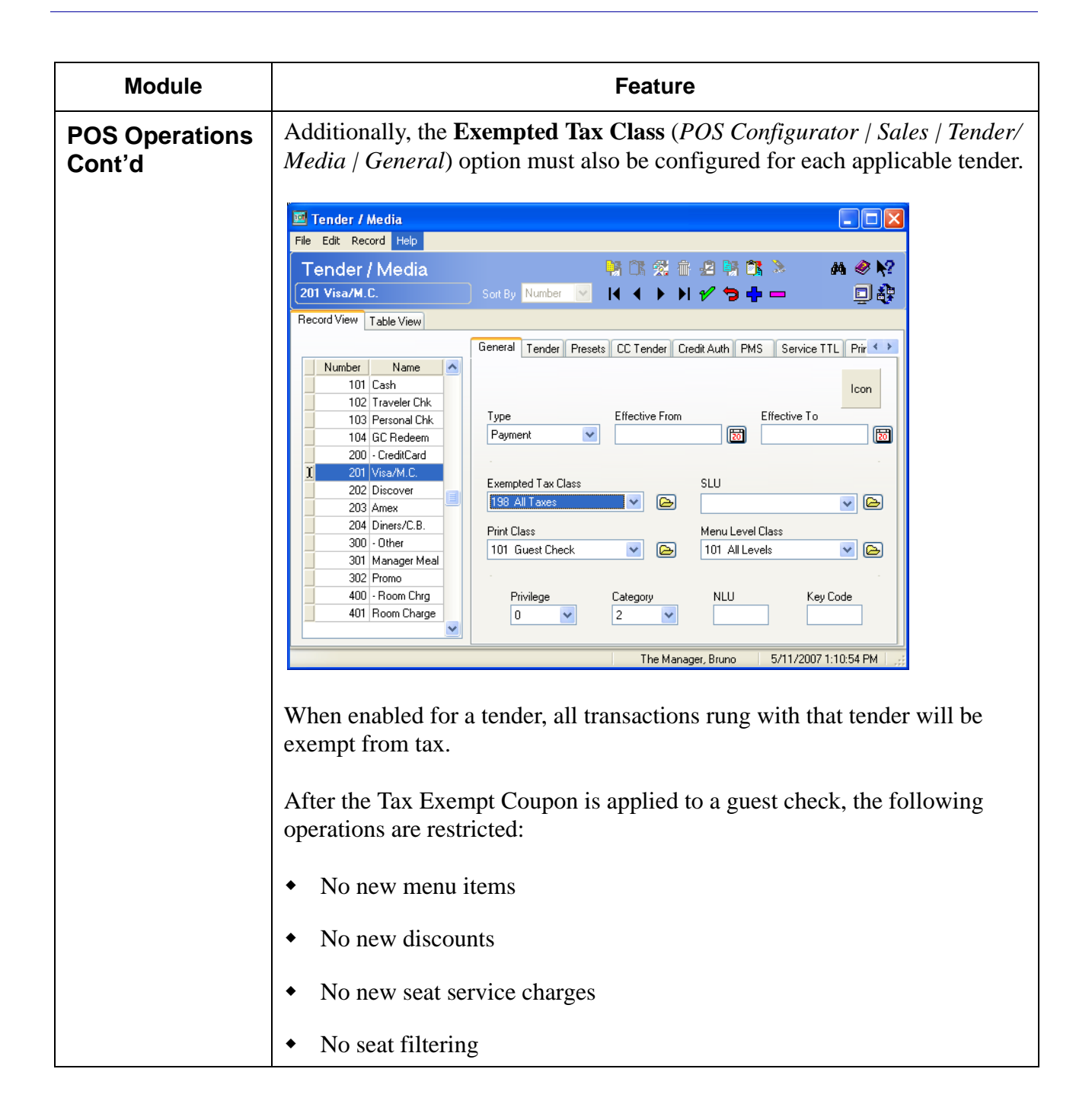

RES 3.2 SP7 HF6 July 23, 2007 Page 22 of 53

| Module         | Feature                                               |
|----------------|-------------------------------------------------------|
| POS Operations | Cannot edit the check                                 |
| Contra         | • Cannot split the check                              |
|                | • Cannot add a check                                  |
|                | Cannot void menu items, discounts, or service charges |
|                | <ul> <li>No repeat rounds</li> </ul>                  |
|                | Cannot change the order type                          |

| Module                                                                                                    |               | Feature      |           |             |             |           |            |           |                  |          |  |
|----------------------------------------------------------------------------------------------------|---------------|--------------|-----------|-------------|-------------|-----------|------------|-----------|------------------|----------|--|
| <b>RES Products</b>                                                                                                    | s Fu          | unction      | ality S   | upport      | ed by       | Clients   | 5          |           |                  |          |  |
| The following tables list the RES features and functions that are<br>by each client platform. An <b>X</b> indicates that the functionality is su<br>the hardware platform. If no <b>X</b> appears, then it is not supported of<br>platform in RES Version 32 SP7 HF6. |               |              |           |             |             |           |            |           |                  |          |  |
| Functionality                                                                                                    | RES<br>Server | Win<br>95/98 | Win<br>NT | Win<br>2000 | Win<br>2003 | Win<br>XP | WS4<br>UWS | WS4<br>LX | Mobile<br>MICROS | Notes    |  |
| MCDOG                                                                                                    | N/            | UWS          |           | UWS         | UWS         | UWS       |            | UWS       | UWS              |          |  |
| MICROS                                                                                                    | Х             | А            | А         | А           | А           | А         |            |           |                  |          |  |
| Documentation<br>Even out Utility                                                                                                    | v             |              |           | v           | v           | v         |            |           |                  |          |  |
| MICROS Desiston                                                                                                    |               | v            | v         | A<br>V      |             |           |            |           |                  |          |  |
| Wirchos Deskiop                                                                                                    |               | Λ            | Λ         |             |             |           |            |           |                  |          |  |
| OPS/CSS Toxt                                                                                                    |               |              |           | A<br>V      |             | A<br>V    |            |           |                  |          |  |
| Translator                                                                                                    | Λ             |              |           | Λ           | Λ           | Λ         |            |           |                  |          |  |
| Language                                                                                                    | v             |              |           | v           | v           | v         |            |           |                  |          |  |
| Administrator                                                                                                    | Δ             |              |           | Δ           | Δ           | А         |            |           |                  |          |  |
| Rotatelog.exe                                                                                                    | X             | X            | X         | X           | X           | X         |            |           |                  |          |  |
| Log Viewer.exe                                                                                                    | X             |              |           | X           | X           | X         |            |           |                  |          |  |
| LogMan.exe                                                                                                    | X             |              |           | X           | X           | X         |            |           |                  |          |  |
| Control Panel                                                                                                    | X             | X            | X         | X           | X           | X         |            |           |                  |          |  |
| Local Control                                                                                                    | X             | X            | X         | X           | X           | X         |            |           |                  |          |  |
| Panel                                                                                                    |               |              |           |             |             |           |            |           |                  |          |  |
| Command Line                                                                                                    | X             | X            | X         | X           | X           | X         |            |           |                  |          |  |
| Control Panel                                                                                                    |               |              |           |             |             |           |            |           |                  |          |  |
| Database                                                                                                    | X             |              |           |             |             |           |            |           |                  |          |  |
| Validation Utility                                                                                                    |               |              |           |             |             |           |            |           |                  |          |  |
| Database Update                                                                                                    | X             |              |           |             |             |           |            |           |                  |          |  |
| Utility                                                                                                    |               |              |           |             |             |           |            |           |                  |          |  |
| Database Backup<br>Utility                                                                                                    | X             |              |           |             |             |           |            |           |                  |          |  |
| Database Rebuild                                                                                                    | x             |              |           |             |             |           |            |           |                  | <u>├</u> |  |
| Utility                                                                                                    | 1             |              |           |             |             |           |            |           |                  |          |  |
|                                                                                                    | ·             | <u>I</u>     | <u>I</u>  | 1           |             | 1         | <u> </u>   | 1         | 1                | <u> </u> |  |

RES 3.2 SP7 HF6 July 23, 2007 Page 24 of 53

| Module                                      |            | Feature |                         |                  |                    |                    |                  |            |                  |                         |                                                                                                    |
|---------------------------------------------|------------|---------|-------------------------|------------------|--------------------|--------------------|------------------|------------|------------------|-------------------------|----------------------------------------------------------------------------------------------------|
| RES Products<br>Cont'd                      | 5          |         |                         |                  |                    |                    |                  |            |                  |                         |                                                                                                    |
| Functionality                               | RE<br>Serv | S<br>er | Win<br>95/<br>98<br>UWS | Win<br>NT<br>UWS | Win<br>2000<br>UWS | Win<br>2003<br>UWS | Win<br>XP<br>UWS | WS4<br>UWS | WS4<br>LX<br>UWS | Mobile<br>MICROS<br>UWS | Notes                                                                                                    |
| Remote Reboot<br>Utility                    | X          |         | X                       | X                | X                  | X                  | X                |            |                  |                         |                                                                                                    |
| Peripherals<br>Confidence Test              | X          |         | X                       | Х                | X                  | X                  | X                | X          | Х                |                         |                                                                                                    |
| License Manager                             | X          |         | V                       | v                | X                  | X                  | X                | V          | v                | N7                      |                                                                                                    |
| Interface                                   | X          |         | X                       | Х                | х                  | Х                  | X                | Х          | Х                | Х                       |                                                                                                    |
| DBMS Console                                | X          |         |                         |                  | X                  | X                  | X                |            |                  |                         |                                                                                                    |
| Right to Left<br>Character Sets<br>(Hebrew) | X          |         | X                       | X                | X                  | X                  | X                |            |                  |                         | CE.NET does<br>not support<br>right to left<br>characters                                                                                                    |
| Fiscal Cash<br>Register Support             | X          |         | X                       | X                | X                  | X                  | X                | X          | X                | X                       | The POS FCS<br>interface<br>works on all<br>client<br>platforms.<br>Country-<br>specific<br>customizations<br>will need to be<br>tested and<br>possibly<br>changed to<br>support the<br>WS4, WS4<br>LX, and |

| Module                                                                                                    |               | Feature                 |                  |                    |                    |                  |            |                  |                         |       |  |  |
|----------------------------------------------------------------------------------------------------|---------------|-------------------------|------------------|--------------------|--------------------|------------------|------------|------------------|-------------------------|-------|--|--|
| RES Products<br>Cont'd                                                                                         | Back          | BackOffice Applications |                  |                    |                    |                  |            |                  |                         |       |  |  |
| Functionality                                                                                                  | RES<br>Server | Win<br>95/ 98<br>UWS    | Win<br>NT<br>UWS | Win<br>2000<br>UWS | Win<br>2003<br>UWS | Win<br>XP<br>UWS | WS4<br>UWS | WS4<br>LX<br>UWS | Mobile<br>MICROS<br>UWS | Notes |  |  |
| Financial Management                                                                                           | Х             |                         |                  | Χ                  | Χ                  | Χ                |            |                  |                         |       |  |  |
| Labor Management <ul> <li>Human Resources</li> <li>Forecasting</li> <li>Scheduling</li> <li>Payroll</li> </ul> | X             |                         |                  | X                  | X                  | X                |            |                  |                         |       |  |  |
| Processing                                                                                                    |               |                         |                  |                    |                    |                  |            |                  |                         |       |  |  |
| Cash Management<br>BackOffice                                                                                  | X             |                         |                  | X                  | X                  | X                |            |                  |                         |       |  |  |
| Cash Management -<br>POS Client Cashiering                                                                     | X             | X                       | Х                | X                  | X                  | X                | X          | X                |                         |       |  |  |
| Cash Management –<br>POS Client Server<br>Banking                                                              | X             | X                       | X                | X                  | X                  | X                | X          | X                | X                       |       |  |  |
| Time Off Request<br>Wizards                                                                                    | X             | X                       | X                | X                  | X                  | X                |            |                  |                         |       |  |  |
|                                                                                                    | 1             |                         |                  |                    |                    |                  |            |                  |                         |       |  |  |

RES 3.2 SP7 HF6 July 23, 2007 Page 26 of 53

| Module                                            |          | Feature    |                     |                  |                    |                    |                  |            |                  |                         |                                                                           |
|---------------------------------------------------|----------|------------|---------------------|------------------|--------------------|--------------------|------------------|------------|------------------|-------------------------|---------------------------------------------------------------------------|
| RES Products<br>Cont'd                            |          | Fro        | ont of              | House            | Appli              | cation             | IS               |            |                  |                         |                                                                           |
| Functionality                                     | R<br>Sei | ES<br>rver | Win<br>95/98<br>UWS | Win<br>NT<br>UWS | Win<br>2000<br>UWS | Win<br>2003<br>UWS | Win<br>XP<br>UWS | WS4<br>UWS | WS4<br>LX<br>UWS | Mobile<br>MICROS<br>UWS | Notes                                                                     |
| Transaction analyzer                              | 2        | X          | X                   | X                | X                  | X                  | X                |            |                  |                         |                                                                           |
| Transaction<br>Analyzer Via                       |          | X          | X                   | X                | X                  | X                  | X                | X          | X                | X                       |                                                                           |
| Autosequences &<br>Reports                        | 2        | X          | X                   | X                | X                  | X                  | X                |            |                  |                         |                                                                           |
| Autosequences<br>Scheduler Status                 |          | X          |                     |                  | X                  | X                  | X                |            |                  |                         |                                                                           |
| POS Configurator<br>Credit Card Batch             |          | X<br>X     | X                   | X                | X                  | X                  | X                |            |                  |                         |                                                                           |
| Manager Procedures                                |          | x<br>x     | X<br>X              | X<br>X           | X<br>X             | X<br>X             | X<br>X           | X          | X                | X                       |                                                                           |
| Delivery Dispatch<br>POS Operations               |          | X          | X                   | X                | X                  | X                  | X                | X          | X                |                         |                                                                           |
| Delivery Dispatch<br>Configurator                 |          | X          | X                   | Х                | X                  | X                  | X                | X          | X                |                         |                                                                           |
| GSS - POS Support<br>GSS - BackOffice             |          | X<br>X     | X                   | X                | X<br>X             | X<br>X             | X<br>X           | X          | X                |                         |                                                                           |
| KDS - KDS Client<br>Support                       |          | x          | X                   | X                | X                  | X                  | X                | X          | X                |                         | KDS Client<br>Support for<br>SEI OASys<br>Client is also<br>supported     |
| KDS - KDS<br>Controller Support                   |          | X          |                     |                  | X                  | X                  | X                |            |                  |                         | supported                                                                 |
| KDS - OPS Client<br>Support                       | 2        | X          | X                   | Х                | X                  | X                  | X                | X          | Х                | X                       |                                                                           |
| KDS Runner Chit<br>Printing                       |          | X          | X                   | X                | X                  | X                  | X                | X          | X                |                         | Runner's chit<br>printer can be<br>attached to any<br>supported<br>client |
| Backup Server<br>Mode – Server<br>Mode            |          |            |                     |                  |                    | X                  | X                |            |                  |                         |                                                                           |
| Backup Server<br>Mode – POS Client<br>Support     |          |            | X                   | Х                | X                  | X                  | X                | X          | Х                | X                       |                                                                           |
| Stand-Alone<br>Resiliency – POS<br>client Support |          |            | X                   | X                | X                  | X                  | X                | X          | X                | X                       |                                                                           |
| Interface Server                                  |          | X          | X                   | X                | X                  | X                  | X                | X          | X                | X                       |                                                                           |
| SIM                                               |          | X          | X                   | X                | X                  | X                  | X                | X          | X                | X                       | SIM scripts<br>may need to<br>bed edited for<br>use on CE<br>platforms    |
| International Liquor                              |          | X          | X                   | X                | X                  | X                  | X                |            |                  |                         |                                                                           |

RES 3.2 SP7 HF6 July 23, 2007 Page 27 of 53

| Module                                        |          |           |                     |                  |                    |                    | Feat             | ture       |                  |                         |                                                                                                    |
|-----------------------------------------------|----------|-----------|---------------------|------------------|--------------------|--------------------|------------------|------------|------------------|-------------------------|----------------------------------------------------------------------------------------------------|
| RES Products<br>Cont'd                        |          |           |                     |                  |                    |                    |                  |            |                  |                         |                                                                                                    |
| Functionality                                 | R<br>Ser | ES<br>ver | Win<br>95/98<br>UWS | Win<br>NT<br>UWS | Win<br>2000<br>UWS | Win<br>2003<br>UWS | Win<br>XP<br>UWS | WS4<br>UWS | WS4<br>LX<br>UWS | Mobile<br>MICROS<br>UWS |                                                                                                    |
| NA Liquor<br>Dispensing Interface             | Σ        | X         | X                   | Х                | Х                  | X                  | X                |            |                  |                         |                                                                                                    |
| Menu Item<br>Information                      | 2        | X         | X                   | X                | X                  | Х                  | Х                |            |                  |                         |                                                                                                    |
| Pin Pad Support for Debit Cards               | Σ        | X         | Х                   | X                | X                  | X                  | X                | X          | Х                |                         |                                                                                                    |
| UWS/40-Col<br>Reports via Reports<br>Module   | 2        | X         | X                   | X                | X                  | X                  | X                |            |                  |                         |                                                                                                    |
| UWS/40-Col<br>Reports via POS<br>Autosequence | 2        | X         | Х                   | X                | X                  | X                  | X                | X          | X                | X                       |                                                                                                    |
| SAR Dialogs                                   |          |           | Х                   | X                | X                  | X                  | X                | X          | Χ                | X                       |                                                                                                    |
| SAR Reports                                   |          |           | Χ                   | Χ                | X                  | X                  | X                | X          | X                | X                       |                                                                                                    |
| Translate Print DLL                           | Σ        | X         | х                   | X                | Х                  | Х                  | Х                |            |                  |                         | Needs to be<br>updated for CE<br>platform                                                                                                    |
| OPSDisplayUserCfg                             | 2        | X         | Х                   | X                | X                  | X                  | X                | X          | X                | X                       | Current V3.1<br>files may need<br>to be edited for<br>upgrade                                                                                                    |
| Bitmaps                                       | 2        | X         | Х                   | Х                | X                  | Х                  | Х                | Х          | Х                | X                       |                                                                                                    |
| Icons –<br>MICROSIcons.DLL                    | Σ        | X         | Х                   | Х                | X                  | Х                  | Х                | Х          | Х                | X                       |                                                                                                    |
| Icons –<br>CustomIcons.DLL                    | 2        | X         | X                   | X                | X                  | X                  | X                | X          | X                | X                       | Three separate<br>customicon.<br>dll's available<br>for each of the<br>3 client<br>platforms.<br>Users will<br>need to edit all<br>3 if they wish<br>to use custom<br>icons on all<br>platforms. |
|                                               |          |           |                     |                  |                    |                    |                  |            |                  |                         |                                                                                                    |

RES 3.2 SP7 HF6 July 23, 2007 Page 28 of 53

| Module                                           |               | Feature                                                                                                    |           |             |             |           |            |           |                  |                                                                   |  |
|--------------------------------------------------|---------------|----------------------------------------------------------------------------------------------------|-----------|-------------|-------------|-----------|------------|-----------|------------------|-------------------------------------------------------------------|--|
| RES Products<br>Cont'd                           | SIN<br>fol    | SIM support will be available on all three client platforms. With the following exceptions:                                                                                                    |           |             |             |           |            |           |                  |                                                                   |  |
|                                                  | •<br>•<br>Fro | <ul> <li>Access to local file systems through SIM for reading and writing files will require changes to the SIM script to take advantage of new path variables to locate external files.</li> <li>Integration of .dll files with SIM will require that those .dll's be compatible and compiled specifically for the Windows CE.net platform. Win32.dll's and executables will not run on the WS4, WS4 LX, or Mobile MICROS and will require development work in order to be compatible.</li> <li>Existing SIM scripts should be tested on WS4, WS4 LX, and Mobile MICROS platforms prior to being deployed to a customer site.</li> </ul> |           |             |             |           |            |           |                  |                                                                   |  |
| Functionality                                    | RES<br>Server | Win<br>95/ 98                                                                                                    | Win<br>NT | Win<br>2000 | Win<br>2003 | Win<br>XP | WS4<br>UWS | WS4<br>LX | Mobile<br>MICROS | Notes                                                             |  |
| Y. 1 Y.                                          | N7            | UWS                                                                                                    | UWS       | UWS         | UWS         | UWS       | N/         | UWS       | UWS              |                                                                   |  |
| Line-by-Line<br>Check/Receipt<br>Printing        | X             | X                                                                                                    | X         | X           | X           | Х         | Х          | X         |                  |                                                                   |  |
| Slip Printing                                    | X             | X                                                                                                    | X         | X           | X           | X         | X          | X         |                  | Automatic<br>backup<br>printing is<br>supported on<br>all clients |  |
| Backup Printing and<br>Prompting<br>(Supervised) | X             | X                                                                                                    | X         | X           | X           | X         | X          | X         | X                |                                                                   |  |
| Quick Counts                                     | X             |                                                                                                    |           |             |             |           |            |           |                  | This is a part<br>of manager<br>procedures                        |  |
| QuickBooks<br>Interface                          | X             | X                                                                                                    | X         | X           | X           | X         | X          | X         | X                |                                                                   |  |
| Autosequences –<br>Support via POS               | X             | X                                                                                                    | X         | X           | X           | X         | X          | X         | X                |                                                                   |  |
|                                                  |               |                                                                                                    |           |             |             |           |            |           |                  |                                                                   |  |

| Module                                       |          |           |                      |                  |                    |                    | Feat             | ture       |                  |                         |                                                                                                   |
|----------------------------------------------|----------|-----------|----------------------|------------------|--------------------|--------------------|------------------|------------|------------------|-------------------------|---------------------------------------------------------------------------------------------------|
| RES Products<br>Cont'd                       |          |           |                      |                  |                    |                    |                  |            |                  |                         |                                                                                                   |
| Functionality                                | R<br>Sei | ES<br>ver | Win<br>95/ 98<br>UWS | Win<br>NT<br>UWS | Win<br>2000<br>UWS | Win<br>2003<br>UWS | Win<br>XP<br>UWS | WS4<br>UWS | WS4<br>LX<br>UWS | Mobile<br>MICROS<br>UWS | Notes                                                                                             |
| Credit Card<br>Authorization                 | 2        | X         | X                    | X                | X                  | X                  | X                | X          | X                | X                       |                                                                                                   |
| Standard PMS<br>Interface                    | 2        | X         | X                    | X                | X                  | X                  | X                | Х          | Х                | X                       |                                                                                                   |
| SIM PMS Interface                            | 2        | X         | X                    | X                | X                  | X                  | X                | X          | X                | X                       | SIM scripts<br>may need to be<br>edited for use<br>on CE<br>platforms.                            |
| Language<br>Translation for POS              | 2        | X         | X                    | X                | X                  | X                  | X                | X          | X                | X                       | Each client<br>platform has<br>its own set of<br>text files that<br>will need to be<br>translated |
| Right to Left<br>Characters Sets<br>(Hebrew) |          | X         | X                    | X                | X                  | X                  | X                |            |                  |                         | CE.NET does<br>not support<br>right to left<br>cahracaters                                        |
| Local Journal<br>Printing                    |          | X         | X                    | X                | X                  | X                  | X                | X          | X                | X                       | Not<br>recommended<br>on Mobile<br>MICROS and<br>Ws4 due to<br>client's limited<br>storage        |
| Suspend CC Auth<br>Status Activity<br>Window | 2        | X         | X                    | X                | X                  | X                  | X                | X          | X                |                         |                                                                                                   |
| Review Order                                 | 2        | X         | X                    | X                | X                  | X                  | Χ                | X          | X                |                         |                                                                                                   |
| Restaurant View                              |          | X         | X                    | X                | Χ                  | Χ                  | X                | Χ          | Χ                | X                       |                                                                                                   |
| Clock In and Out                             |          | X         | X                    | X                | X                  | X                  | X                | X          | X                | X                       |                                                                                                   |
| External programs                            |          | X         | X                    | X                | X                  | X                  | X                | X          | X                | X                       | External<br>Programs need<br>to support a<br>specific client<br>platform                          |
| Logo Printing IDN<br>Printers                |          | X         | X                    | X                | X                  | X                  | X                | X          | X                | X                       |                                                                                                   |

RES 3.2 SP7 HF6 July 23, 2007 Page 30 of 53

| Module                                                                                                    |          |            |                     |                  |                    |                    | Feat             | ture       |                  |                         |                                                                                                    |
|----------------------------------------------------------------------------------------------------|----------|------------|---------------------|------------------|--------------------|--------------------|------------------|------------|------------------|-------------------------|----------------------------------------------------------------------------------------------------|
| RES Products<br>Cont'd                                                                                                    |          |            |                     |                  |                    |                    |                  |            |                  |                         |                                                                                                    |
| Functionality                                                                                                    | R<br>Sei | ES<br>rver | Win<br>95/98<br>UWS | Win<br>NT<br>UWS | Win<br>2000<br>UWS | Win<br>2003<br>UWS | Win<br>XP<br>UWS | WS4<br>UWS | WS4<br>LX<br>UWS | Mobile<br>MICROS<br>UWS | Notes                                                                                                 |
| Logo Printing Serial<br>Printers                                                                                                    |          | X          | X                   | Х                | Х                  | Х                  | X                | X          | X                | X                       |                                                                                                    |
| Logo Printing IrDA<br>Printers                                                                                                    |          |            |                     |                  |                    |                    |                  |            |                  |                         | Extech 3500<br>ford not<br>support logo<br>printing                                                   |
| OPOS Support                                                                                                    |          | X          | X                   | X                | X                  | X                  | Х                |            |                  |                         | CE does not<br>support the<br>OPOS<br>standard                                                        |
| Native Peripheral<br>Hardware Support<br>(without OPOS)<br>• MICROS Cash<br>Drawer<br>• Scanner<br>• Scale<br>• Magnetic Card<br>Reader<br>• Pole Display<br>• Rear Display<br>• Coin Dispenser |          | X          | X                   | X                | X                  | X                  | X                | X          | X                |                         |                                                                                                    |
| Native Roll Printing<br>Support<br>(IDN/Serial)<br>• TMT-88<br>• TM-200B<br>• TM-200D<br>• TM-300<br>• TM-230                                                                                   |          | X          | X                   | X                | X                  | X                  | X                | X          | X                |                         | All printers<br>listed can be<br>used as order<br>devices<br>accessible by<br>all client<br>platforms |
| Slip Printing<br>Support TM-295<br>(serial Only)<br>Extech T3500                                                                                                    |          | X          | X                   | X                | X                  | X                  | X                | X          | X                | x                       |                                                                                                    |
|                                                                                                    | 1        |            | 1                   |                  |                    |                    |                  |            |                  |                         |                                                                                                    |

RES 3.2 SP7 HF6 July 23, 2007 Page 31 of 53

| Module                 | Feature                                                                                                    |
|------------------------|----------------------------------------------------------------------------------------------------|
| RES Products<br>Cont'd | SIM support will be available on all three client platforms. With the following exceptions:                                                                                                    |
|                        | • Access to local file systems through SIM for reading and writing files will require changes to the SIM script to take advantage of new path variables to locate external files.                                                                                                    |
|                        | • Integration of .dll files with SIM will require that those .dll's be<br>compatible and compiled specifically for the Windows CE.net platform.<br>Win32.dll's and executables will not run on the WS4, WS4 LX, or<br>Mobile MICROS and will require development work in order to be<br>compatible. (This includes SIM ODBC.dll). |
|                        | • Existing SIM scripts should be tested on WS4, WS4 LX, and Mobile MICROS platforms prior to being deployed to a customer site.                                                                                                    |
| SIM                    | SIM Script Detail Variables Added for Discounts                                                                                                    |
|                        | Two new SIM Variables have been added to provide the user with additional information regarding discounts. Previously, the Touch Item Discount and the Subtotal Discount were represented internally in the exact same manner. Therefore, the SIM developer could not differentiate between the two.                              |
|                        | In order to allow the developer to determine which one is being applied the following detail variables have been added:                                                                                                    |
|                        | • @DTL_DSC_ITTL [index] — Determines which discounts are associated with the item discounts (e.g., Last Item Discount, Touch Item Discount).                                                                                                    |
|                        | • <b>@DTL_DSC_STTL [index]</b> — The second variable identifies the Subtotal discounts and their associated totals. If more than one discount is being applied, only the first of these discounts will appear in the detail with the total discounted amount. The remaining discounts will report as zero amounts.                |

## 3700 POS Revisions

| Module | Feature                                                                                                    | CR ID |
|--------|----------------------------------------------------------------------------------------------------|-------|
| CA/EDC | Attempting to Reopen and Edit a Closed Check with a Settled Credit Card Number Will Display an Error                                                                                                    | N/A   |
|        | If the user attempts to reopen a closed check tendered with a credit card that has since been settled, the user will receive the following error message:                                                                                                    |       |
|        | Not Allowed During Edit of Batched Check                                                                                                    |       |
|        | The user will be forced to select Cancel and the check will be closed.                                                                                                    |       |
|        | Cash Back Feature for Debit Will Not Work Properly<br>Unless the Prompt for Cashback Option is Enabled                                                                                                    | N/A   |
|        | In order to use the cash back feature for a Debit transaction, the user must enable the <b>Prompt for cashback amount</b> option on the <i>POS Configurator   Sales   Tender/Media   CC Tender</i> tab. If this option is not enabled then the requested cash back amount will not be transmitted.           |       |
|        | If the First Settlement Attempt Fails After the<br>TransactionVault Key is Assigned, Subsequent<br>Attempts May Also Fail                                                                                                    | N/A   |
|        | When using Transaction Vault Credit and an offline transaction<br>is sent, the TransactionVault key was not required until<br>settlement. If the first settlement attempt failed after the<br>TransactionVault key was acquired, then subsequent settlement<br>attempts could fail. This has been corrected. |       |

RES 3.2 SP7 HF6 July 23, 2007 Page 33 of 53

| Module   | Feature                                                                                                    | CR ID |
|----------|----------------------------------------------------------------------------------------------------|-------|
| CA/EDC   | Performing a Final Authorization for a Transaction<br>for Which a Corrective Authorization Occurred Will<br>Incorrectly Register it as a Second Authorization                                                                                                    | N/A   |
|          | When a corrective authorization was performed for a transaction using the Transaction Vault driver, and the user performed a final authorization for the same amount as the check, the system would go online and request a secondary authorization from the Host Processor. This has been corrected. |       |
|          | Purge Credit Card Batch History Will Also Purge Un-<br>settled Credit Card Batches                                                                                                    | 24046 |
|          | Previously, running the stored procedure 101 Purge Historical<br>Totals would also purge un-settled batches. Now, un-settled<br>batches will no longer be purged.                                                                                                    |       |
|          | Transferring a Batch to a Different User and Then<br>Attempting to Settle the Batch Would Cause an Error<br>Condition                                                                                                    | N/A   |
|          | If a user created and then transferred a credit card batch to<br>another user, then that user attempted to settle the batch, the<br>batch would fail and the user would receive an error message.<br>This has been corrected.                                                                         |       |
| Database | Clearing Labor Totals Will Not Clear Weighted<br>Average Overtime Totals                                                                                                    | N/A   |
|          | When clearing Labor Totals, the Weighted Average Overtime totals would not be cleared. This has been corrected.                                                                                                    |       |

RES 3.2 SP7 HF6 July 23, 2007 Page 34 of 53

| Module          | Feature                                                                                                    | CR ID |
|-----------------|----------------------------------------------------------------------------------------------------|-------|
| Database Cont'd | SEQ_NUM_EX Data Type Added to Extend the<br>Maximum Values of Auto-Incrementing Columns                                                                            | 17043 |
|                 | The <b>SEQ_NUM_EX</b> data type has been added to auto-<br>incrementing columns to keep transaction tables from reaching<br>their maximum value (e.g., 9,999,999). |       |
|                 | The SEQ_NUM_EX is an integer that is less than the maximum signed integer (e.g., 2,147,483,647).                                                                   |       |
|                 | To support this new data type, the <b>trans_seq</b> ,<br><b>invent_trans_seq</b> , and the <b>chk_seq</b> columns have been<br>changed in the following tables:    |       |
|                 | <ul> <li>allowance_trans_dtl.closed_prd_trans_seq</li> </ul>                                                                                                    |       |
|                 | <ul> <li>allowance_trans_dtl.inven_trans_seq</li> </ul>                                                                                                    |       |
|                 | • cancel_dtl.trans_seq                                                                                                    |       |
|                 | <ul> <li>cc_auth_dtl.trans_seq</li> </ul>                                                                                                    |       |
|                 | <ul> <li>cc_index_dtl.chk_seq</li> </ul>                                                                                                    |       |
|                 | <ul> <li>cc_index_dtl.trans_seq</li> </ul>                                                                                                    |       |
|                 | <ul> <li>cc_vchr_dtl.trans_seq</li> </ul>                                                                                                    |       |
|                 | <ul> <li>chk_dtl.chk_seq</li> </ul>                                                                                                    |       |
|                 | <ul> <li>chk_dtl.standalone_chk_seq</li> </ul>                                                                                                    |       |
|                 | <ul> <li>chk_dtl.void_chk_seq</li> </ul>                                                                                                    |       |
|                 | <ul> <li>chk_event_dtl.chk_seq</li> </ul>                                                                                                    |       |
|                 | <ul> <li>chk_info_dtl.chk_seq</li> </ul>                                                                                                    |       |
|                 | <ul> <li>'chk_xfer_dtl.chk_seq</li> </ul>                                                                                                    |       |

RES 3.2 SP7 HF6 July 23, 2007 Page 35 of 53

| Module          | Feature                                                          | CR ID |
|-----------------|------------------------------------------------------------------|-------|
| Database Cont'd | <ul> <li>chk_xfer_dtl.trans_seq</li> </ul>                       | 17043 |
|                 | <ul> <li>dirty_inven_trans_dtl.inven_trans_seq</li> </ul>        |       |
|                 | <ul> <li>dsvc_dtl.parent_trans_seq</li> </ul>                    |       |
|                 | <ul> <li>dsvc_dtl.sttl_parent_trans_seq</li> </ul>               |       |
|                 | • dsvc_dtl.trans_seq                                             |       |
|                 | • dtl.trans_seq                                                  |       |
|                 | • gst_info_dtl.chk_seq                                           |       |
|                 | <ul> <li>hist_ttl_def.last_trans_seq</li> </ul>                  |       |
|                 | • if_pos_sls_ttl.pos_trans_seq                                   |       |
|                 | <ul> <li>ilcg_itm_day_stk_closed_dtl.in_trans_seq</li> </ul>     |       |
|                 | <ul> <li>ilcg_itm_day_stk_dtl.in_trans_seq</li> </ul>            |       |
|                 | <ul> <li>inven_itm_trans_closed_dtl.inven_trans_seq</li> </ul>   |       |
|                 | <ul> <li>inven_itm_trans_dtl.inven_trans_seq</li> </ul>          |       |
|                 | <ul> <li>inven_trans_closed_dtl.inven_trans_batch_seq</li> </ul> |       |
|                 | <ul> <li>inven_trans_closed_dtl.inven_trans_seq</li> </ul>       |       |
|                 | <ul> <li>inven_trans_dtl.inven_trans_batch_seq</li> </ul>        |       |
|                 | <ul> <li>inven_trans_dtl.inven_trans_seq</li> </ul>              |       |
|                 | <ul> <li>lm_pos_trans_status.last_trans_seq</li> </ul>           |       |
|                 | <ul> <li>lm_pos_trans_status.pos_trans_seq</li> </ul>            |       |
|                 | • mi_dtl.trans_seq                                               |       |
|                 | <ul> <li>no_sale_dtl.trans_seq</li> </ul>                        |       |
|                 | <ul> <li>pos_itm_trans_product_dtl.pos_trans_seq</li> </ul>      |       |

RES 3.2 SP7 HF6 July 23, 2007 Page 36 of 53

| Module          | Feature                                                       | CR ID |
|-----------------|---------------------------------------------------------------|-------|
| Database Cont'd | <ul> <li>rcv_itm_dtl.closed_prd_trans_seq</li> </ul>          | 17043 |
|                 | <ul> <li>rcv_itm_dtl.inven_trans_seq</li> </ul>               |       |
|                 | <ul> <li>recipe_trans_dtl.closed_prd_trans_seq</li> </ul>     |       |
|                 | <ul> <li>recipe_trans_dtl.inven_trans_seq</li> </ul>          |       |
|                 | <ul> <li>ref_dtl.parent_trans_seq</li> </ul>                  |       |
|                 | • ref_dtl.trans_seq                                           |       |
|                 | <ul> <li>sale_dtl.trans_seq</li> </ul>                        |       |
|                 | • sp_stat.last_seq                                            |       |
|                 | <ul> <li>tip_declared_dtl.trans_seq</li> </ul>                |       |
|                 | • tmed_dtl.trans_seq                                          |       |
|                 | <ul> <li>tmp_inven_itm_trans_dtl.inven_trans_seq</li> </ul>   |       |
|                 | <ul> <li>tmp_inven_trans_dtl.inven_trans_batch_seq</li> </ul> |       |
|                 | <ul> <li>tmp_inven_trans_dtl.inven_trans_seq</li> </ul>       |       |
|                 | <ul> <li>tms_status.trans_seq</li> </ul>                      |       |
|                 | <ul> <li>tms_tbl_request_dtl.chk_seq</li> </ul>               |       |
|                 | <ul> <li>trans_dtl.chk_seq</li> </ul>                         |       |
|                 | <ul> <li>trans_dtl.standalone_trans_seq</li> </ul>            |       |
|                 | • trans_dtl.trans_seq                                         |       |
|                 | <ul> <li>xfer_itm_dtl.closed_prd_trans_seq</li> </ul>         |       |
|                 | • xfer_itm_dtl.inven_trans_seq                                |       |
|                 | <ul> <li>allowance_trans_dtl_temp.inven_trans_seq</li> </ul>  |       |

RES 3.2 SP7 HF6 July 23, 2007 Page 37 of 53

| Module                | Feature                                                                                                    | CR ID |
|-----------------------|----------------------------------------------------------------------------------------------------|-------|
| Database Cont'd       | Setting MICROS Secure Desktop to Automatic with a Database Autostart Level of 1 or Higher and Starting the Database Could Generate an Error                                                                                                    | 23545 |
|                       | When the MICROS Secure Desktop was set to automatic and<br>the Database Autostart Level was set to 1 or higher, the user<br>could encounter a Sybase error when starting their desktop and<br>would not be able to log in. This problem has been corrected. |       |
| Hand Held<br>Terminal | The Symbol 2800 Device Will Not Function Correctly with RES Version 3.2 SP7 HF5                                                                                                    | 23725 |
|                       | The Symbol 2800 device would not function correctly when<br>RES Version 3.2 SP7 HF5 was installed on the RES Server. To<br>correct this issue, the Symbol 2800 device must be upgraded to<br>the PC2003 Operating System.                                   |       |

| Module              | Feature                                                                                                    | CR ID |  |  |
|---------------------|----------------------------------------------------------------------------------------------------|-------|--|--|
| POS<br>Configurator | After Deleting the Default Job Section at EM<br>Corporate, the Job Would Still Appear for Employees<br>Subscribed to that Job but the Name and Default<br>Payrate Would be Blank                                                                                                    |       |  |  |
|                     | After deleting the default job section on the Employees   Jobs<br>form at EM Corporate, the job would still appear for<br>employees subscribed to that job, however, the job's name and<br>default payrate would be blank. Now, the user can no longer<br>delete the default job section from a job.                      |       |  |  |
|                     | Deleting a Touchscreen Version WIII Delete the<br>Touchscreen but not its Associated Touchscreen<br>Keys                                                                                                    | 22881 |  |  |
|                     | Previously, when deleting a version of a touchscreen, POS<br>Configurator would effectively delete the touchscreen,<br>however, it would fail to delete the touchscreen keys<br>associated with that screen. This has been corrected.                                                                                     |       |  |  |
|                     | Drilling Down on a Form to the Menu Item Form Will<br>Highlight the First Menu Item Record, Not the Record<br>Selected on the Original Form                                                                                                    | N/A   |  |  |
|                     | When drilling down from a different form to the <i>Menu Item</i> form, the record selected on the <i>Menu Item</i> form would be the first record in the list, not the menu item record selected on the original form.                                                                                                    |       |  |  |
|                     | For example, if you are configuring the <i>Combo Meals</i> form<br>and you click on the Folder Icon next to <b>Combo Meal Menu</b><br><b>Item</b> drop down box, the <i>Menu Item</i> form would launch with<br>the first menu item record selected, instead of the menu item<br>record selected on the Combo Meals form. |       |  |  |
|                     | This issue has been corrected.                                                                                                    |       |  |  |

RES 3.2 SP7 HF6 July 23, 2007 Page 39 of 53

| Module         | Feature                                                                                                    | CR ID |
|----------------|----------------------------------------------------------------------------------------------------|-------|
| POS Operations | Applying a Discount to a Large Check May Take a Long Time on a WS4 or a Win32 Client                                                                                                    | 23557 |
|                | When applying a discount to a large check on a WS4 or a Win32 Client, it could take a long time to calculate the discount for each eligible menu item. This has been corrected.                                                                                                    |       |
|                | Cancelling an Order with Current Round Items After<br>Voiding a Previous Round Will Leave the Total for the<br>Current Round Items Outstanding on Check                                                                                                    | 23428 |
|                | Previously, ringing multiple service rounds, cancelling an<br>earlier round and then voiding the entire check would cause the<br>price of the current round menu items to register as sales. The<br>sales would register as an outstanding total, however, the<br>check would be closed on the system. This has been corrected. |       |
|                | Closing a Guest Check as a Personal Check,<br>Reopening it and Closing it Again to Cash Will<br>Display an Error Message                                                                                                    | N/A   |
|                | When a guest check was tendered as a personal check, then<br>reopened and tendered as cash the system would display the<br>following error message: Credit Card already tendered. This<br>has been corrected.                                                                                                    |       |

RES 3.2 SP7 HF6 July 23, 2007 Page 40 of 53

| Module                   | Feature                                                                                                    | CR ID |
|--------------------------|----------------------------------------------------------------------------------------------------|-------|
| POS Operations<br>Cont'd | Discount Over Threshold Does Not Function<br>Correctly                                                                                                    | 23434 |
|                          | When the <b>Discount Over Threshold</b> option is enabled ( <i>POS Configurator   Sales   Discount/Service   Options</i> ), and a discount is rung, the indicated amount will be removed from the check. This issue has been corrected and the discount now removes everything from the guest check except for the indicated amount. |       |
|                          | Error Occurs When Attempting to Finalize Multiple<br>Credit Card Payments on a Split Check With WS4<br>Running WinCE Versions Lower than 4.20                                                                                                    | 23550 |
|                          | Attempting to finalize multiple credit card payments for a split<br>check with a WS4 running a WinCE version lower than 4.20<br>may cause an error message to appear. This has been corrected.                                                                                                    |       |
|                          | POS Operations May Stop Prompting the User for<br>Discount Information When It is Required                                                                                                    | N/A   |
|                          | When entering two or more discounts on a check, the user<br>would be prompted to enter reference information regarding<br>the first discount but not for subsequent discounts. The system<br>would pull reference information entered for the first discount<br>and apply it to subsequent discounts. This has been corrected.       |       |
|                          | Prompt for BSM May Appear Behind POS Operations Main Window                                                                                                    | N/A   |
|                          | Previously, the prompt to enter into Backup Server Mode<br>(BSM) could appear behind the main window for POS<br>Operations. As a result this prompt may go unnoticed or if no<br>keyboard is attached, the user will have to reboot the system.<br>The prompt will now appear on top of the POS Operations<br>main window.           |       |

| Module                  | Feature                                                                                                    | CR ID |
|-------------------------|----------------------------------------------------------------------------------------------------|-------|
| POS Operations          | Using Menu Item Consolidation With the Print Seat<br>Numbers and the Print Seat # on Menu Item Options<br>Enabled Will Not Reliably Print Seat Number for<br>Menu Items                                                                               | 21683 |
|                         | When using menu item consolidation with the <b>Print Seat</b><br><b>Number</b> and the <b>Print seat # on menu item</b> options enabled,<br>not all menu items would show the seat number when printed<br>on the order chit. This has been corrected. |       |
|                         | When No Value is Entered in the Daily Hours Before<br>Overtime Field, and Weighted Average Overtime is<br>then Calculated for the Day, the Calculation Will Yield<br>0                                                                                | N/A   |
|                         | Calculating the daily Weighted Average Overtime (WAO) total<br>when no value is entered in the Daily hours before overtime<br>field, will cause WAO to calculate overtime for the entire time<br>card punch as 0. This has been corrected.            |       |
| Reports                 | Batch Detail Report Cuts Off the Last Digit of a<br>Masked Account Number                                                                                                    | N/A   |
|                         | Previously, the Batch Detail Report would cut off the last digit<br>of a masked account number. To resolve this issue the account<br>number field was widened and right-justified.                                                                    |       |
| Setup                   | After Completing Installation the System Would Not<br>Shut Down the Database Before Rebooting                                                                                                    | N/A   |
|                         | After completing an installation and the database upgrade, the system would not stop the database before rebooting. This has been corrected.                                                                                                    |       |
| Transaction<br>Analyzer | Referenced Detail Entries Are Not Included on<br>Transaction Analyzer Reports for Pickups and Loans                                                                                                    | 22612 |
|                         | Previously, referenced detail entries were not being included in<br>reports generated by Transaction Analyzer regarding check<br>pickups and loans. This issue has been corrected.                                                                    |       |

| Module                  | Feature                                                                                                    | CR ID |
|-------------------------|----------------------------------------------------------------------------------------------------|-------|
| Transaction<br>Services | POS Transaction Service Not Printing Menu Item<br>Name 1 and 2 to a Remote Printer                                                                     | N/A   |
|                         | The POS Transaction Service would not print correctly when<br>Name 1 and Name 2 were configured output to a remote<br>device. This has been corrected. |       |

# Kitchen Display System (KDS) Revisions

| Module  | Feature                                                                                                    | CR ID |
|---------|----------------------------------------------------------------------------------------------------|-------|
| Display | Display Turns to a Gray Screen                                                                                                    | N/A   |
|         | Previously, the KDS Display Application would turn to a gray<br>screen that could only be cleared by stopping the application,<br>reloading the KDS Controller, and then restarting the<br>application. This issue has been resolved but is not enabled by<br>default. It requires a registry setting to be added to the device<br>running the KDS Controller. To enable this option add the<br>following DWORD registry value: |       |
|         | HKEY_LOCAL_MACHINE\SOFTWARE\Micros\Common\Kds\DAI\<br>ForceACK                                                                                                    |       |
|         | 0 - Disable ACK Processing                                                                                                    |       |
|         | 1 - Enable ACK Processing                                                                                                    |       |
|         | If the registry value is 0 or does not exist, it will default to<br>sending the messages as fast as possible without waiting for a<br>response from the client.                                                                                                    |       |
|         | If the registry value is 1 (or non-zero), it will force each<br>message to be acknowledge by the KDS Display before<br>sending the next message. The consequence of waiting for<br>each message to be acknowledge is that the messages can back<br>up on the KDS Controller system and cause a DOM Fire on<br>Fly system to be slower than expected.                                                                            |       |
|         | Version Number Box Displays and Cannot be Removed from the Screen                                                                                                    | N/A   |
|         | Occasionally, the version number box would display on the KDS and could not be removed from the screen. This has been corrected.                                                                                                    |       |

| KDS Controller | KDSController Fault Occurring After the<br>Execkdscmd -A Autosequence is Called                                                                                                    | N/A |
|----------------|----------------------------------------------------------------------------------------------------|-----|
|                | After the <b>execkdscmd</b> -A autosequence was called, and before<br>any orders had been wrung in the system, the KDSController<br>would fault. This has been corrected.              |     |
| Operations     | Disrupted Network Communications May Result in Lost Orders                                                                                                    | N/A |
|                | When there was a network disruption while an order was being<br>sent to a KDS device, a communication error would occur, and<br>the sent order could be lost. This has been corrected. |     |

### **Product Management (PM) New Features/ Enhancements**

| Module    | Feature                                                                                                    |
|-----------|----------------------------------------------------------------------------------------------------|
| Receiving | Autoprinting of Receipt/Return Journal Report                                                                                                    |
|           | An option was added that allows PM to automatically print the <i>Receipts/</i><br><i>Return Journal Report</i> whenever a delivery is received. The report is triggered<br>whenever a receipt is saved (with or without purchase order) and includes all<br>items delivered by the given vendor for the current day — not just the current<br>receipt.<br>The report is also triggered when returning items or completing suspended<br>receipts. It does not run when receipts are modified or suspended. |
|           | New Option                                                                                                    |
|           | To support this function, the option <b>Print receipt/return upon saving</b> ( $PM$ / <i>Setup</i> / $PM$ <i>Parameters</i> / <i>Receiving</i> ) was added. Check this box to enable the feature.                                                                                                    |

RES 3.2 SP7 HF6 July 23, 2007 Page 46 of 53

# **Product Management (PM) Revisions**

| Module     | Feature                                                                                                    | CR ID |
|------------|----------------------------------------------------------------------------------------------------|-------|
| Inventory  | Future Orders Will Deplete From the Inventory Twice                                                                                                    | 23034 |
|            | When a future order was entered in POS Operations, it would<br>deplete from the PM inventory. Then it would deplete a second<br>time when the order was actually fired. This has been<br>corrected. |       |
| Operations | PM Will Freeze When Accessed Via a Remote<br>Desktop Window and the Window is then Minimized                                                                                                    | N/A   |
|            | When PM was accessed via a Remote Desktop Window, and<br>the window was minimized, PM would freeze and would have<br>to be closed. This has been corrected.                                         |       |
| Reports    | Transfer Detail Report Incorrectly Prompted for Date Range                                                                                                    | 22174 |
|            | When running the Transfer Detail report in Report Explorer,<br>the system would mistakenly prompt for a date range. This has<br>been corrected.                                                     |       |

### Labor Management (LM) New Features and Enhancements

| Module      | Feature                                                                                                    |
|-------------|----------------------------------------------------------------------------------------------------|
| Forecasting | Added Options to Offset the Start and Stop Times Used for Day<br>Part Forecasting on the SRG Setup Form                                                                                                    |
|             | In the past, the <i>SRG Setup</i> form ( <i>LM</i> / <i>Staff Requirements</i> ) would permit the user to configure labor scheduling based on day parts. A Day Part could be configured as a minimum of a 15-minute increment or a maximum of the entire business day. LM will create a labor schedule for a Day Part based on the selected <b>Forecast Element</b> , such as the store's net sales, or the number of table tops.                                             |
|             | With this system, LM could predict the amount of labor required for each Day<br>Part. Customers, however, could remain in the restaurant for a period of time<br>longer than the Day Part when they arrived (e.g., a customer arrives during the<br>lunch Day Part but remains in the restaurant until the Dinner Day Part). As a<br>result, lingering customers would spill over into a new Day Part, and would<br>not be accounted for in labor schedule for that Day Part. |

RES 3.2 SP7 HF6 July 23, 2007 Page 48 of 53

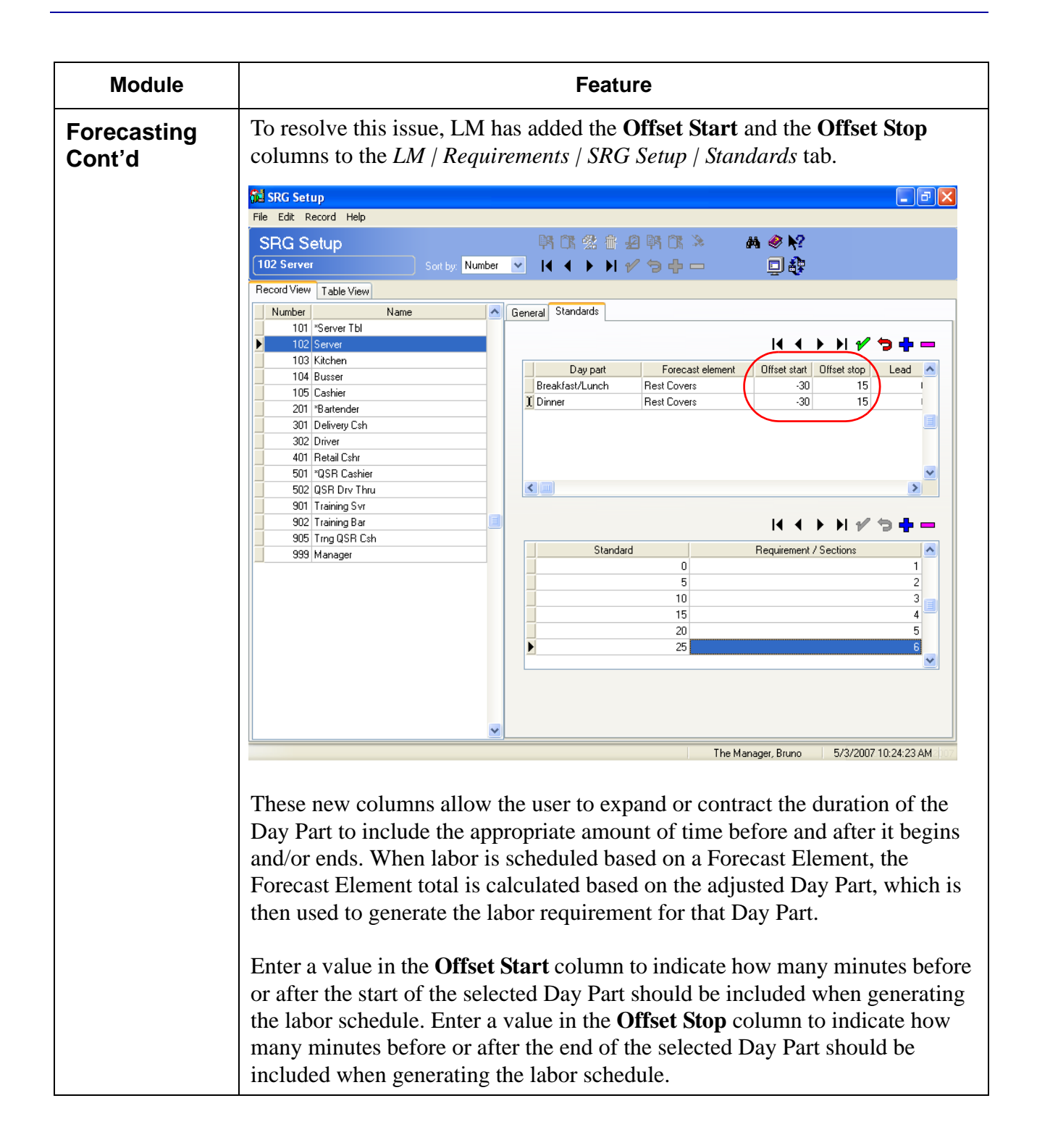

RES 3.2 SP7 HF6 July 23, 2007 Page 49 of 53

| Module                | Feature                                                                                                    |  |
|-----------------------|----------------------------------------------------------------------------------------------------|--|
| Forecasting<br>Cont'd | Ill values must be entered in 15-minute increments. Entering a negative value in the Offset column indicates that the labor schedule should take into account hat amount of time before the start of the selected Day Part (e.g., $-30 = 30$ minutes before the start of the selected Day Part). Entering a positive value indicates that the labor schedule should take into account that amount of time fter the end of the selected Day Part (e.g., $30 = 30$ minutes after the end of the selected Day Part (e.g., $30 = 30$ minutes after the end of the selected Day Part (e.g., $30 = 30$ minutes after the end of the selected Day Part (e.g., $30 = 30$ minutes after the end of the selected Day Part (e.g., $30 = 30$ minutes after the end of the selected Day Part). |  |
| Operations            | Weighted Average Overtime Stored Procedures Added                                                                                                    |  |
|                       | <ul> <li>With this release, LM introduces three new stored procedures that performs</li> <li>Weighted Average Overtime calculations as part of the End of Night</li> <li>Autosequence. When run, these procedures will calculate all of the Weighted</li> <li>Average Overtime data for the entire week up to that point.</li> <li>Previously, the Weighted Average Overtime would be automatically calculated</li> <li>once the Weighted average overtime option was enabled (<i>Employees / Time and Attendance / General</i>). Because the Weighted Average Overtime</li> </ul>                                                                                                    |  |
|                       | calculation consumes a significant amount of processing power, the system could become slow.                                                                                                    |  |

| Module               | Feature                                                                                                    |  |  |  |
|----------------------|----------------------------------------------------------------------------------------------------|--|--|--|
| Operations<br>Cont'd | Now, in order to post labor information relating to Weighted Average<br>Overtime, the user must add the following Stored Procedures to their End of<br>Night Autosequence.                                                                                                    |  |  |  |
|                      | <ul> <li>160 – Post Job Code Totals w/WAO</li> <li>161 – Post Time Card Totals w/WAO</li> </ul>                                                                                                    |  |  |  |
|                      | 162 – Post Time Period Labor Totals w/WAO                                                                                                    |  |  |  |
|                      | Mutosequence Steps                                                                                                    |  |  |  |
|                      |                                                                                                    |  |  |  |
|                      | Autosequence Steps     Min     Min     Min     Min       8 Stored Procedure     Id     Id     Id     Id     Id                                                                                                    |  |  |  |
|                      | Record View Table View                                                                                                    |  |  |  |
|                      | Select an Autosequence Ranges Error Actions Call / Ext. Prog Report Stored Proc                                                                                                    |  |  |  |
|                      | 10002 End of Day                                                                                                    |  |  |  |
|                      | Enter an Autosequence Step Stored Procedure                                                                                                    |  |  |  |
|                      | Number       Type       Skip Step         1       External Program       False         2       Call Autosequence       False         3       Call Autosequence       False         4       Call Autosequence       False         5       Stored Procedure       False         6       Call Autosequence       True         7       Call Autosequence       True         8       Stored Procedure       False         5       Stored Procedure       False |  |  |  |
|                      | Comments                                                                                                    |  |  |  |
|                      |                                                                                                    |  |  |  |
|                      | The Manager, Bruno 5/22/2007 4:16:16 PM                                                                                                    |  |  |  |
|                      | MICROS recommends that Weighted Average Overtime not be calculated during business hours.                                                                                                    |  |  |  |

RES 3.2 SP7 HF6 July 23, 2007 Page 51 of 53

# Labor Management (LM) Revisions

| Module             | Feature                                                                                                    | CR ID |
|--------------------|----------------------------------------------------------------------------------------------------|-------|
| Auto<br>Scheduling | Autoscheduling Jobs in 15 minute Increments for a Week Would Take too Long to Complete                                                                                                    | N/A   |
|                    | Previously, when attempting to auto schedule jobs in 15<br>minute day parts for an entire week, the task would take a long<br>time to complete. This has been corrected.                                                                                                    |       |
| Configuration      | Configuring Two Different Records With the Same<br>Table Name and Column Name Then Attempting to<br>Change the Default Regular Rate Will Create an Error<br>Condition                                                                                                    | 23832 |
|                    | When two different records on the <i>LM</i> / <i>General</i> / <i>Employee</i><br><i>Change Tracking</i> form have <i>Jobs</i> selected as the <b>Table name</b><br>and <i>Regular rate for job</i> selected as the <b>Column name</b> , and<br>the user attempts to change the <b>Default Regular Rate</b> , then an<br>error condition would occur. |       |
|                    | same <b>Column name</b> .                                                                                                    |       |

RES 3.2 SP7 HF6 July 23, 2007 Page 52 of 53

| Module                  | Feature                                                                                                    | CR ID |
|-------------------------|----------------------------------------------------------------------------------------------------|-------|
| Configuration<br>Cont'd | Payroll Export Detail Not Purged from Database                                                                                                    | 18813 |
|                         | After exporting payroll data to a file, the system had no<br>mechanism for purging the information from the<br><i>payroll_export_dtl</i> table. To correct this problem, the option<br><b>Days to keep export detail</b> ( <i>LM Setup   Time and Attendance</i><br><i>  Time and Attendance   Payroll</i> ) was added. The option allows<br>users to specify how long the records should be kept before<br>being deleted from the database.<br><b>Note:</b> Payroll export records include links to employee files<br>via the Employee Sequence. In the past, the export would<br>prevent terminated employees from being removed from the |       |
|                         | system. Please be advised that, unless terminated employees<br>are referenced elsewhere in the system, purging the payroll<br>export detail during the end of night process will also purge<br>the terminated employee records.                                                                                                    |       |
| Operations              | Reposting Labor for the Labor Week When Weighted<br>Average Overtime is Enabled Will Exclude WAO<br>Totals from Reports                                                                                                    | N/A   |
|                         | Reposting all labor for the labor week with Weighted Average<br>Overtime (WAO) enabled, would omit WAO totals from the<br>reports. This has been corrected.                                                                                                    |       |
|                         | Time Card Posting With Weighted Average Overtime<br>Enabled Could Generate the Wrong Time Card Total<br>and Time Period Total                                                                                                    | N/A   |
|                         | Previously, a time card posting with Weighted Average<br>Overtime enabled could generate incorrect data for the time<br>card total and the time period total. This has been corrected.                                                                                                    |       |